# BAB IV

#### HASIL DAN PEMBAHASAN

#### 4.1 Hasil

Hasil dari penelitian ini berupa sistem ujian yang diterapkan pada "Sistem Asesmen dan Pemetaan Hasil Asesmen Berbasis Tak Sebagai Pembantu Penyusunan Strategi Pembelajaran". Sistem ujian yang dimaksud dapat membantu guru dan siswa dalam proses pelaksanaan ujian baik saat membuat ujian, memasukkan soal, peserta dan informasi lain yang masih berhubungan dengan ujian bagi guru maupun saat mengerjakan ujian bagi siswa.

#### 4.1.1 Antarmuka Sistem

Berikut ini merupakan antarmuka-antarmuka dari sistem ujian yang menerapkan rancangan antarmuka sebagaimana yang telah dibahas pada bab sebelumnya.

#### A. Halaman Ujian Guru

Pada halaman ini guru dapat melihat daftar-daftar ujian yang pernah dibuat olehnya. Di setiap baris pada daftar-daftar tersebut terdapat tombol Lihat Detail dan tombol Buat Ujian di bagian atas halaman.

| localhost:7779/Ujian/Index     Sloters Lilion | Raduccio Tora Dutri Curu                                   | Dalum You                    | - 🖬 -                | 은 🔍 ih dari 4 tahun ajaran cum laude - | → ☆ 自 ∔ ★ ♥ ֎ - 0 -                             | ( <b>0</b> <u>+</u> ) |
|-----------------------------------------------|------------------------------------------------------------|------------------------------|----------------------|----------------------------------------|-------------------------------------------------|-----------------------|
|                                               | Sistem Uj                                                  | an                           | stori Davikolaisese  |                                        | 3000 (23) 1000000000000000000000000000000000000 |                       |
|                                               |                                                            | ← Kemt                       | alli ke dashboard    |                                        |                                                 |                       |
|                                               |                                                            | ● Buat<br>Ujian<br>Tidak ada | ijian baru           | nakan                                  |                                                 |                       |
|                                               |                                                            | Ujian                        | yang telah dilaksai  | nakan                                  |                                                 |                       |
| Nan<br>N                                      | na : Lulus Anggun Pamuji, S.Pd<br>IIP : 197201292007011007 | No.                          | Nama Ujian           | Tanggal Mulai                          |                                                 |                       |
| Sekola<br>Mag                                 | ah : SMK Negeri 1 Kebumen<br>sel : Matematika              | 1                            | Matematika XII IPA 1 | 08/08/2017 23:40:00                    | Lihat Detail                                    |                       |
| Alam                                          | nat : Kebumen                                              | 2                            | Try Out Matematika 2 | 13/08/2017 16:00:00                    | Lihat Detail                                    |                       |
|                                               |                                                            | 3                            | Try Out Matematika 3 | 13/08/2017 15:50:00                    | Lihat Detail                                    |                       |
|                                               |                                                            |                              |                      |                                        |                                                 |                       |

Gambar 4.1.1.1 Antarmuka Halaman Ujian Guru

#### B. Form Buat Ujian

Berikut ini adalah antarmuka *form* Buat Ujian yang muncul setelah tombol Buat Ujian pada halaman Ujian Guru ditekan:

| 🛞 👫 Daftar Ujian - Tag Based Ex: 🗙 🕂             |                                            | - 0 ×                   |
|--------------------------------------------------|--------------------------------------------|-------------------------|
| Iocalhost:9030/Ujian/Index                       | E3 C Q. Search                             | ☆ 自 ♣ 侖 ♥ 양 ▾ 0 ▾ ♡ 葉 ☰ |
|                                                  |                                            |                         |
| Sistem Ujian Berbasis Tag Detail Guru            | Rekap Tag                                  | guru7@gmail.com +       |
|                                                  | Buat Data Ujian                            |                         |
| Sistem U                                         | Mata Pelajaran:                            |                         |
| Sebagai Pembantu                                 | Matematika                                 |                         |
|                                                  | Nama Ujian:                                |                         |
|                                                  | Matematika XII IPA 1                       |                         |
|                                                  | Kunci Masuk:                               |                         |
|                                                  | mtk-ipa1                                   |                         |
|                                                  | Waktu Mulai Ujian:                         |                         |
|                                                  | 08/08/2017 23:59                           |                         |
|                                                  | Batas Ambil Ujian:                         |                         |
|                                                  | 09/08/2017 01:59                           |                         |
| Nama Marsa<br>NIP : 198503302003121003           | Durasi Pengerjaan:                         |                         |
| Sekolah : SMA-2 Yogyakarta<br>Mapel : Matematika | 120                                        | Lifet Detail            |
| Alamat : Jogja                                   |                                            | Lihat Deail             |
|                                                  | Simpan Data Ujian Batal                    | Lihat Detail            |
|                                                  | 4 SMPTN Matematika v69 08/08/2017 00:42:00 | Uhat Detail             |

Gambar 4.1.1.2 Antarmuka Form Buat Ujian

### C. Halaman Detail Ujian

Gambar berikut ini menunjukkan antarmuka halaman Daftar Ujian yang muncul setelah tombol Lihat Detail pada halaman Ujian Guru ditekan:

| 🛞 📔 Index - Tag Based Exam 🛛 🗙 🕂                                                            |                                                                                                    |                                                                                                    |                                  | - ø ×       |
|---------------------------------------------------------------------------------------------|----------------------------------------------------------------------------------------------------|----------------------------------------------------------------------------------------------------|----------------------------------|-------------|
| <ul> <li>♦ ● Iocalhost:9030/DetailUjian/Index/17</li> </ul>                                 |                                                                                                    | v 🖾 🤁 Q. Search                                                                                          | ☆ 自 ↓ 合 ♥ 🤅                      | 3 - 0 - 0 = |
| Sistem Ujian Berbasis Tag Detail                                                            | Suru Rekap Tag                                                                                              |                                                                                                    | guru7@gmail.com +                |             |
| Sister                                                                                      | n Ujian Berbasis Tag<br>nbantu Penyusunan Strategi Pembelajaran                                             |                                                                                                    |                                  |             |
|                                                                                             | 🛨 Kembali ke daftar ujian                                                                                   |                                                                                                    |                                  |             |
|                                                                                             | Matematika XII IPA<br>Pelaksana Ujar: Marisa<br>Kunci Masuk: mkripat<br>Tanggal Dibuat: 08/08/2017 22:21:39 | 1<br>Tanggal Mulai: 08/08/2017 23:59:00<br>Batas Attempt: 09/08/2017 01:59:00<br>Durasi Ujian: 120 Menit | 🗭 Perbanu Ujian<br>🖀 Hapus Ujian |             |
|                                                                                             | Peserta Ujian                                                                                               | + Tambah Soal                                                                                            |                                  |             |
| Nama Martsa<br>NP 198503302003121003<br>Sekolah : SMA 2 Yogyakarta<br>Mazeel : Marterostica | 1. Integrall 🕈                                                                                              | ↓ ★ ←Tambah Algoritma                                                                                    | 2.1                              |             |
| Alamat : Jogja                                                                              | 2. Integrall                                                                                                | 🖡 🗶 🔶 Tambah Aljabar                                                                                     | ×                                |             |
|                                                                                             | 3. Trigonometri 🕇                                                                                           | <b>↓ X ←</b> Tambah Aljabar                                                                              | × 8                              |             |
|                                                                                             | 4. Bangun Ruang 🕈                                                                                           | 🕈 🗙 🔶 Tambah Trigonome                                                                                   | atri 🕜 📋                         |             |

Gambar 4.1.1.3 Antarmuka Halaman Detail Ujian

#### D. Form Perbaharui Ujian

*Form* yang muncul setelah guru menekan tombol Perbaharui Ujian ini memiliki antarmuka yang mirip dengan *form* Buat Ujian. Berikut ini adalah antarmuka dari *form* tersebut:

| 🛞 📔 Index - Tag Based Exam 🛛 🗙 🕂                       |                             |                              | - a ×                                 |
|--------------------------------------------------------|-----------------------------|------------------------------|---------------------------------------|
| (                                                      | 🖾 🥲 🔍 Search                | ☆ 自 ♣                        | ♠ ♥ ⊗ + 0 + ♥ 🕇 ≡                     |
|                                                        |                             |                              | <u>^</u>                              |
| Sistem Ujian Berbasis Tag Detall Guru                  | skap Tag                    | guru7(                       | Igmail.com +                          |
|                                                        | 📕 Perbarui Data Ujian       |                              |                                       |
|                                                        |                             |                              |                                       |
| Sistem U                                               | Nama Ujian:                 |                              |                                       |
| 🔢 🔍 — Sebagai Pembantu                                 | Matematika XII IPA 1        |                              |                                       |
|                                                        | Kunci Masuk:                |                              |                                       |
|                                                        | mtk-ipa1                    |                              |                                       |
|                                                        | Waktu Mulai Ujian:          |                              |                                       |
|                                                        | 08/08/2017 23:59:00         |                              |                                       |
|                                                        | Batas Ambil Ujan:           | 017 23:59:00<br>017 01:59:00 |                                       |
|                                                        | 09/08/2017 01:59:00         | 🖬 Hapus Ujian                |                                       |
|                                                        | Durasi Pengerjaan:          |                              |                                       |
|                                                        | 120                         | pal                          |                                       |
| Nama : Marisa                                          |                             |                              |                                       |
| NIP : 196503302003121003<br>Sekolah : SMA 2 Yogyakarta |                             | Algoritma 🖌 📋                |                                       |
| Mapel : Matematika<br>Alamat : Jogja                   | Perbarui Data Batal         |                              |                                       |
|                                                        |                             | Aljabar 🖌 🔳                  |                                       |
|                                                        | Trigonometri 🕇 🕹 🗙 🗢 Tambah | Aljabar 🖌 🗃                  |                                       |
| 4                                                      | Bangun Ruang 🕇 🖡 🗙 🔶 Tambah | Trigonometri 🖌 💼             |                                       |
|                                                        |                             |                              | · · · · · · · · · · · · · · · · · · · |

Gambar 4.1.1.4 Antarmuka Form Perbaharui Ujian

#### E. Form Hapus Ujian

Gambar berikut menunjukkan antarmuka dari *form* Hapus Ujian yang muncul setelah tombol dengan nama yang sama pada halaman Detail Ujian ditekan:

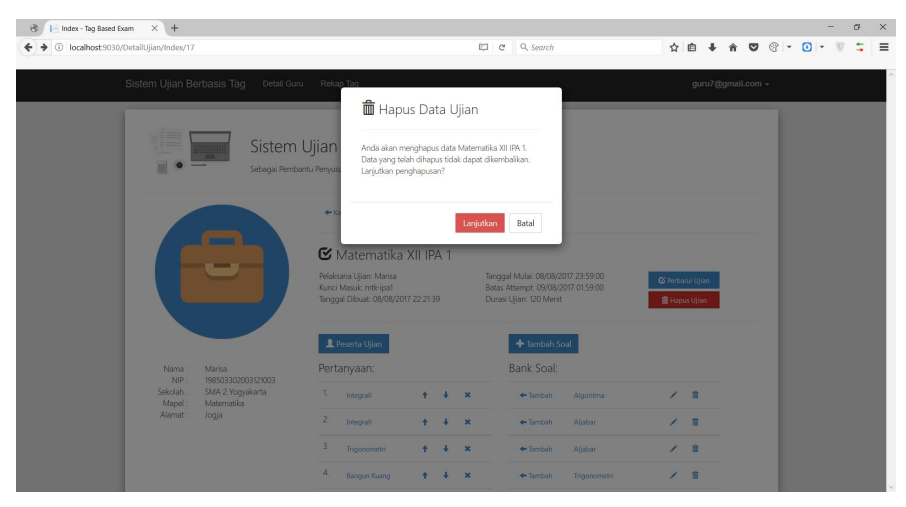

Gambar 4.1.1.5 Antarmuka Form Hapus Ujian

#### F. Halaman Tambah Soal

Halaman ini muncul setelah tombol Tambah Soal pada halaman Detail Ujian ditekan. Berikut ini antarmuka dari halaman yang dimaksud:

| 💪 📙 Index - Tag Based Exam 🛛 🗙 🕂                           |                                                                        |                     |                       |    |        |               |       | -          | ø          | × |
|------------------------------------------------------------|------------------------------------------------------------------------|---------------------|-----------------------|----|--------|---------------|-------|------------|------------|---|
| O localhost:7779/Soal/Index?author=36b83bf0-1330-4b49-beda | 2673249e625d&mapel=1                                                   | 🖾 🥂 🔍 ih dari 4 tah | un ajaran cum laude → | ☆自 | + ń (  | • •           | 0 - 1 | 0 <u>t</u> | <b>6</b> - | = |
|                                                            |                                                                        |                     |                       |    | gu     | uru7@gmail.co |       |            |            | ^ |
| Sist<br>Sebage                                             | em Ujian Berbasis Tag<br>Perribantu Penyusunan Strategi Perribelajaran |                     |                       |    |        |               |       |            |            |   |
| Soal baru unt                                              | uk mata pelajaran Matematik                                            | a                   |                       |    |        |               |       |            |            | ŀ |
| Pokok banasan<br>Judul Soal:                               | Masukan sebuah pokok bahasan<br>Judul Soal                             |                     |                       |    |        |               |       |            |            |   |
| <b>₹~ 10 1 e</b><br>Pertanyaan,                            | U UR Nover <b>k 2 d s</b>                                              | Ø                   |                       |    | ^<br>> |               |       |            |            |   |

Gambar 4.1.1.6 Antarmuka Halaman Tambah Soal

#### G. Halaman Peserta Ujian

Halaman ini bertujuan untuk memberikan wewenang pada guru agar dapat menambah peserta pada ujian tertentu. Berikut ini antarmuka halaman Peserta Ujian:

| 🛞 🔢 Peserta - Tag Based Exam 🛛 🗙 🕂                  |                                                                                |                         |                   | -                                     |
|-----------------------------------------------------|--------------------------------------------------------------------------------|-------------------------|-------------------|---------------------------------------|
| O localhost:9030/DetailUjian/Peserta?id_ujian=17    | - E                                                                            | C Q Search              | ☆ 自 ↓ ★ ♥ 6       | : • <b>0</b>  • <b>0             </b> |
| Sistem Ujian Berbasis Tag Detail Guru               | Rekap Tag                                                                      |                         | guru7@gmail.com + | ^                                     |
| Sistem U<br>Sebagai Pembantu                        | ijian Berbasis Tag<br>I Peryusunan Strategi Pembelajaran                       |                         |                   |                                       |
|                                                     | 🔶 Kembali ke detali ujian                                                      |                         |                   |                                       |
|                                                     | Peserta Ujian: Matematika<br>Siawa yang sudah terdaftar menjadi peserta ujian: | XII IPA 1<br>Siswa Grup |                   |                                       |
|                                                     | No. Nama Siswa                                                                 | Masukkan nama siswa     |                   |                                       |
|                                                     | 1 Aina Hubby Azira 🍵                                                           | Minha                   |                   |                                       |
| Nama : Marisa                                       | 2 Intan Windika                                                                | + Minhajuddin Kasman    |                   |                                       |
| NP: 198503302003121003<br>Sekolah: SMA 2 Yogyakarta | 3 Indah Triani 💼                                                               |                         |                   |                                       |
| Mapel : Matematika<br>Alamat : Jogja                | 4 Windika Hutapea 💼                                                            |                         |                   |                                       |
|                                                     | 5 Mutiara Ayu 💼                                                                |                         |                   |                                       |
|                                                     | 6 Mel Amel 🍵                                                                   |                         |                   |                                       |

Gambar 4.1.1.7 Antarmuka Halaman Peserta Ujian

#### H. Halaman Ujian Siswa

Halaman yang hanya dapat dilihat oleh siswa ini memiliki daftar-daftar ujian yang belum, sudah dan akan dilaksanakan. Di setiap baris dari daftar-

daftar tersebut terdapat tombol Partisipasi bila siswa belum terdaftar sebagai peserta dari ujian tersebut dan tombol Lihat Detail apabila sudah. Gambar berikut ini menunjukkan antarmuka halaman Ujian Siswa:

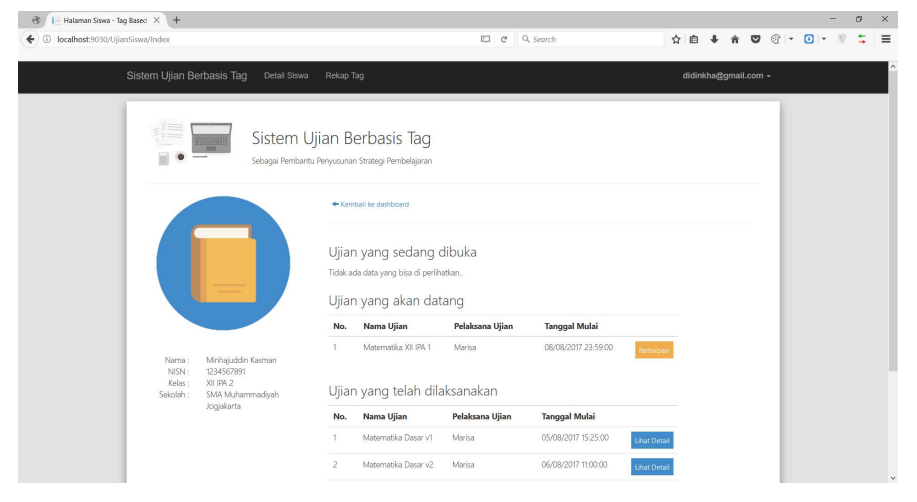

Gambar 4.1.1.8 Antarmuka Halaman Ujian Siswa

#### I. Form Partisipasi

*Form* ini muncul setelah tombol Partisipasi pada halaman Ujian Siswa ditekan. Gambar berikut menampilkan antarmuka *form* tersebut:

| 🛞 🔢 Halaman Siswa - Tag Baseci 兴 🙂 Die Toten Hosen - Tage wie 兴 🕴 |                           |                                                                 |                           |                     |             |         |             |     | -     | σ   |
|-------------------------------------------------------------------|---------------------------|-----------------------------------------------------------------|---------------------------|---------------------|-------------|---------|-------------|-----|-------|-----|
| O localhost:9030/UjianSiswa/Index                                 |                           |                                                                 | C c                       | L Search            | 合自          | +       | <b>î </b> ♥ | @ - | 0 - 0 | 9 5 |
| Sistem Ujian Berbasis Tag Detail Siswa                            | Rekap Ta                  | o<br>In chining a ci                                            |                           |                     | didi        | nkha@gi | nail.com    | -   |       |     |
| Sistem U<br>Subga Perden                                          | Anda a<br>Masuk<br>Partis | kan ikut berpartisipasi di<br>an enrolment key untuk u<br>ipada | ılam ujian: Matematika X0 | IPA 1               |             |         |             |     |       |     |
|                                                                   |                           | yang akan dat                                                   | ang                       |                     |             |         |             |     |       |     |
|                                                                   | No.                       | Nama Ujian                                                      | Pelaksana Ujian           | Tanggal Mulai       |             |         |             |     |       |     |
| Name : Minhajuddin Kasman<br>NISN : 1234567891                    |                           | Matematika XII IPA 1                                            | Marisa                    | 08/08/2017 23:59:00 | Partisipasi |         |             |     |       |     |
| Kelas : XII IPA 2<br>Sekolah : SMA Muhammadiyah                   | Ujian                     | yang telah dila                                                 | aksanakan                 |                     |             |         |             |     |       |     |
| Jogjakarta                                                        | No.                       | Nama Ujian                                                      | Pelaksana Ujian           | Tanggal Mulai       |             |         |             |     |       |     |
|                                                                   |                           | Matematika Dasar v1                                             | Marisa                    | 05/08/2017 15:25:00 | ihat Detail |         |             |     |       |     |
|                                                                   |                           | Matematika Dasar v2                                             | Marisa                    | 06/08/2017 11:00:00 | ihat Detail |         |             |     |       |     |

Gambar 4.1.1.9 Antarmuka Form Partisipasi

#### J. Halaman Clipboard

Halaman ini menampilkan soal-soal yang harus dikerjakan siswa. Halaman ini juga memiliki *timer* hitung mundur dengan durasi yang sama dengan

durasi ujian. Berikut ini terlampir gambar dari antarmuka halaman *Clipboard*:

| 🛞 📔 Index - Tag Based Exam | m × +                           |                                                                                |                    |                            |   |     | -    | ø  | × |
|----------------------------|---------------------------------|--------------------------------------------------------------------------------|--------------------|----------------------------|---|-----|------|----|---|
| O localhost:9030/Clipbo    | oard/Index?siswa=4c59f505-foee- | 4c4f-97d2-1630060d28cd                                                         |                    | ☆ 自 ♣ 會                    | • | • 🛈 | • 10 | \$ | ≡ |
| ŕ                          | Application name Home           | About Contact                                                                  |                    |                            |   |     |      |    | Ŷ |
|                            |                                 | Sistem Ujian Berbasis Tag<br>Sebagai Pembartu Penyusunan Strategi Pembelajaran |                    |                            |   |     |      |    |   |
|                            | 📕 Ujian: 17 🔒 Peserta Ujia      | n: 4c59f505-fcee-4c4f-97d2-1630060d28cd                                        | 📰 Tinjau Pekerjaan | n Saya Sisa Waktu: 1:59:47 |   |     |      |    |   |
|                            | Luss deerah dibatssi oleh kun   | $a_{}y=x^{2},y=1\mathrm{dan}x=2\mathrm{addah}$                                 |                    |                            |   |     |      |    |   |
|                            | Before Next Fir                 | sih .                                                                          |                    |                            |   |     |      |    |   |

Gambar 4.1.1.10 Antarmuka Halaman Clipboard

### I. Popup Tinjau Pekerjaan

*Popup* ini berisi informasi terkait soal yang sedang dikerjakan siswa. Siswa dapat melihat soal mana saja yang sudah diisi dan mana yang belum. Gambar di bawah ini menunjukkan antarmuka dari *popup* tersebut:

| 1051-3050/Cilpitolaru/intearisiswa=+C331505-r04e-404-3702-10500500 | Red C Q Search                                                | 合自                      | 9 4 4 C   | <b>9</b> @  • | 0 - 0 |
|--------------------------------------------------------------------|---------------------------------------------------------------|-------------------------|-----------|---------------|-------|
| Application name     Vere     Add     Over                         | Eteronryse: Hjuu adalah sod yang sudah djawab dan puth belum. | e Peterjaan Saya See We | aku 15645 |               |       |

Gambar 4.1.1.11 Antarmuka Popup Tinjau Pekerjaan

#### 4.2 Pengujian Sistem

#### 4.2.1 Metode Pengujian

Metode pengujian yang digunakan peneliti dalam penelitian ini adalah *Black-box* dan *Unit Testing*. Metode ini digunakan untuk menguji apakah satu atau lebih modul pada sisi fungsionalitas dalam sistem khususnya pada bagian di mana pengguna melakukan proses *input* data ke dalam sistem dapat berjalan dengan baik.

#### 4.2.2 Skenario Pengujian

Skenario pengujian diperlukan agar dapat menentukan langkah-langkah yang akan dikerjakan dalam pengujian. Pengujian pun dilakukan dengan memanfaatkan fitur *unit testing* pada Visual Studio terhadap *method* (fungsi) dalam kelas-kelas *controller* sistem.

### A. Ujian Guru

#### Tabel 4.2.2.1 Tabel Pengujian Controller Ujian Guru

| No. | Deksripsi                                                                  | Nama <i>Method</i> | Diinginkan                                                              | Didapat           | Keterangan |
|-----|----------------------------------------------------------------------------|--------------------|-------------------------------------------------------------------------|-------------------|------------|
| 1   | Membuka halaman<br>index sebagai guru.                                     | IndexTest()        | Mendapat pesan "SUCCESS"<br>ketika halaman terbuka.                     | "SUCCESS"         | OK         |
| 2   | Membuat data ujian<br>baru.                                                | InsertUjian()      | Mendapat pesan "SUCCESS"<br>ketika data dibuat.                         | "SUCCESS"         | ОК         |
| 3   | Memperbaharui data<br>ujian apabila pembuat<br>bukan pengguna<br>sekarang. | UpdateUjianA()     | Mendapat pesan<br>"INVALID_CREATOR" ketika<br>proses pembaharuan gagal. | "INVALID_CREATOR" | OK         |
| 4   | Memperbaharui data<br>ujian apabila pembuat<br>adalah pengguna<br>sekarang | UpdateUjianB()     | Mendapat pesan "SUCCESS"<br>ketika proses pembaharuan<br>berhasil.      | "SUCCESS"         | OK         |
| 5   | Menghapus data ujian<br>apabila pembuat<br>bukan pengguna<br>sekarang      | DeleteUjianA( )    | Mendapat pesan<br>"INVALID_CREATOR" ketika<br>proses penghapusan gagal. | "INVALID_CREATOR" | OK         |
| 6   | Menghapus data ujian<br>apabila pembuat<br>adalah pengguna<br>sekarang     | DeleteUjianB( )    | Mendapat pesan "SUCCESS"<br>ketika proses penghapusan<br>berhasil.      | "SUCCESS"         | OK         |

## B. Detail Ujian

Tabel 4.2.2.2 Tabel Pengujian Controller Detail Ujian

| No. | Deksripsi                                                                 | Nama Method       | Diinginkan                                                            | Didapat           | Keterangan |
|-----|---------------------------------------------------------------------------|-------------------|-----------------------------------------------------------------------|-------------------|------------|
| 1   | Menampilkan data<br>ujian apabila pembuat<br>bukan pengguna<br>sekarang.  | IndexDetailA()    | Mendapat pesan "INVALID<br>CREATOR" ketika data gagal<br>ditampilkan. | "INVALID CREATOR" | OK         |
| 2   | Menampilkan data<br>ujian apabila pembuat<br>adalah pengguna<br>sekarang. | IndexDetailB()    | Mendapat pesan "SUCCESS"<br>ketika data berhasil<br>ditampilkan.      | "SUCCESS"         | OK         |
| 3   | Menambahkan soal<br>dari bank soal ke<br>dalam ujian                      | AddSoalUjian()    | Mendapat pesan "1" ketika<br>data berhasil ditambah.                  | "1"               | OK         |
| 4   | Menghapus soal dari<br>ujian.                                             | RemoveSoalUjian() | Mendapat pesan "1" ketika<br>data berhasil dihapus.                   | "1"               | OK         |
| 5   | Menambah peserta<br>ujian secara individu                                 | AddPeserta()      | Mendapat pesan "1' ketika peserta berhasil ditambah.                  | "1"               | ОК         |
| 6   | Menambah peserta<br>ujian berdasarkan<br>grup                             | AddGroup()        | Mendapat pesan "1" ketika<br>seluruh peserta berhasil<br>ditambah.    | "1"               | OK         |
| 6   | Menghapus peserta<br>ujian                                                | RemovePeserta()   | Mendapat pesan "1" ketika peserta berhasil dihapus.                   | "1"               | OK         |

### C. Soal

### Tabel 4.2.2.3 Tabel Pengujian Controller Soal

| No. | Deksripsi         | Nama Method  | Diinginkan                                                                   | Didapat | Keterangan |
|-----|-------------------|--------------|------------------------------------------------------------------------------|---------|------------|
| 1   | Membuat soal baru | CreateSoal() | Mendapat pesan "1" ketika<br>soal berhasil dimasukkan ke<br>dalam basis data | "1"     | OK         |
| 2   | Menghapus Soal    | DeleteSoal() | Mendapat pesan "1" ketika soal berhasil dihapus.                             | "1"     | OK         |

### D. Ujian Siswa

#### Tabel 4.2.2.4 Tabel Pengujian Controller Ujian Siswa

| No. | Deksripsi                                  | Nama Method        | Diinginkan                                                                | Didapat       | Keterangan |
|-----|--------------------------------------------|--------------------|---------------------------------------------------------------------------|---------------|------------|
| 1   | Menginisiasi daftar<br>ujian               | InitList()         | Mendapat pesan "SUCCESS"<br>ketika seluruh daftar berhasil<br>diinisiasi. | "SUCCESS"     | OK         |
| 2   | Berpartisipasi pada<br>ujian (kunci salah) | ParticipateTestA() | Mendapat pesan<br>"INVALID_KEY" ketika<br>gagal berpartisipasi.           | "INVALID_KEY" | OK         |
| 3   | Berpartisipasi pada<br>ujian (kunci benar) | ParticipateTestB() | Mendapat pesan "SUCCESS" ketika berhasil berpartisipasi.                  | "SUCCESS"     | ОК         |

### E. Clipboard

#### Didapat Deksripsi Nama Method Diinginkan No. Keterangan Mendapat pesan berupa hasil Mengambil seluruh dari jumlah soal yang sesuai GetSoal() Jumlah yang sama OK 1 soal ujian dengan basis data. Mendapat pesan "SUCCESS" Menyimpan jawaban 2 saveChoice( ) ketika jawaban siswa berhasil "SUCCESS" OK siswa tersimpan Menyimpan seluruh Mendapatkan pesan "SUCCESS" ketika seluruh jawaban siswa ketika 3 saveNilai( ) "SUCCESS" OK selesai jawaban berhasil disimpan

#### Tabel 4.2.2.5 Tabel Pengujian Controller Clipboard